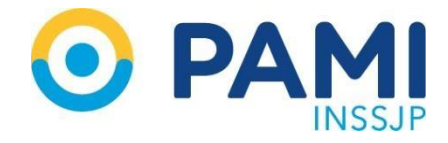

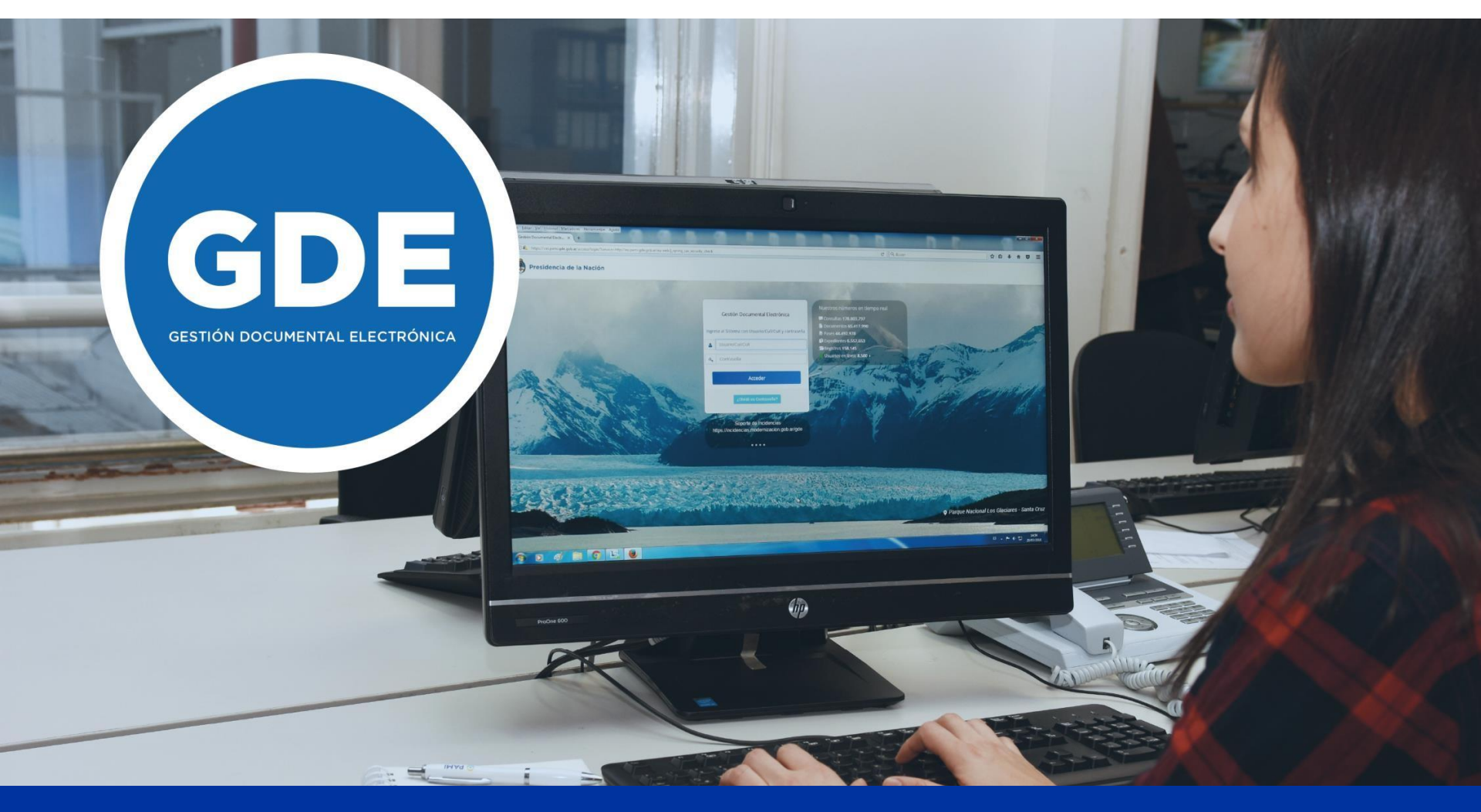

### **INSTRUCTIVO F-161 EN GDE**

### **INGRESO A GDE**

Dentro de intranet.pami.ar se encuentra la sección GDE. Ingresa al link oficial a través de: ACCEDE A GDE.

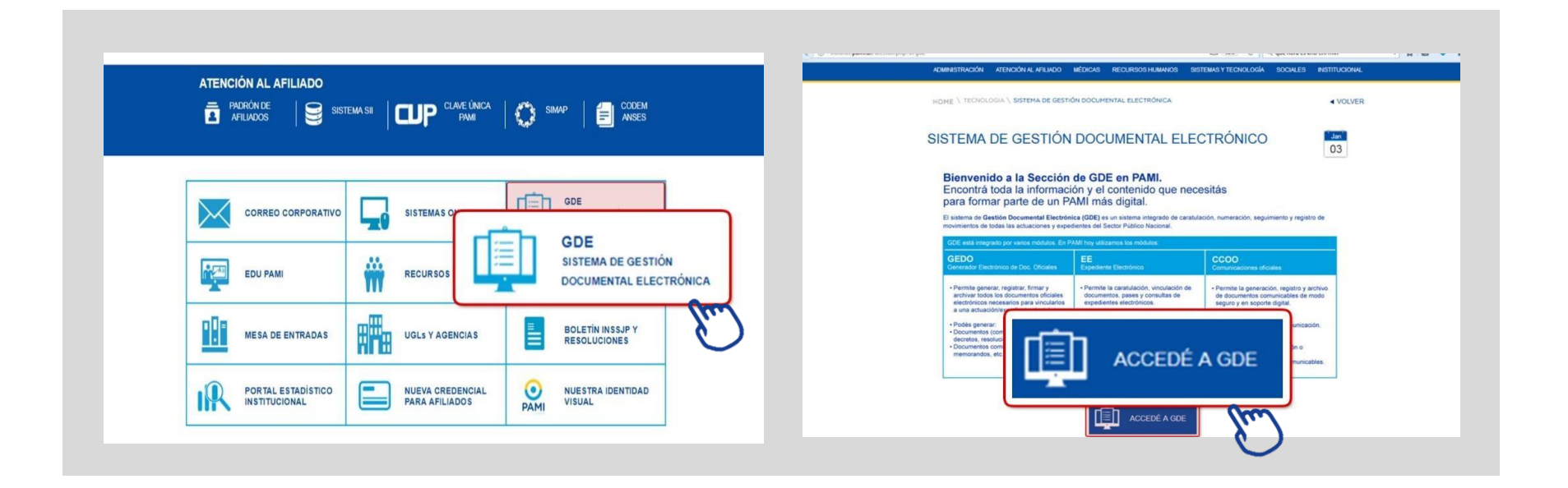

0

### **INGRESO A GDE**

Completa usuario y contraseña para realizar la validación solicitada y hace clic en acceder.

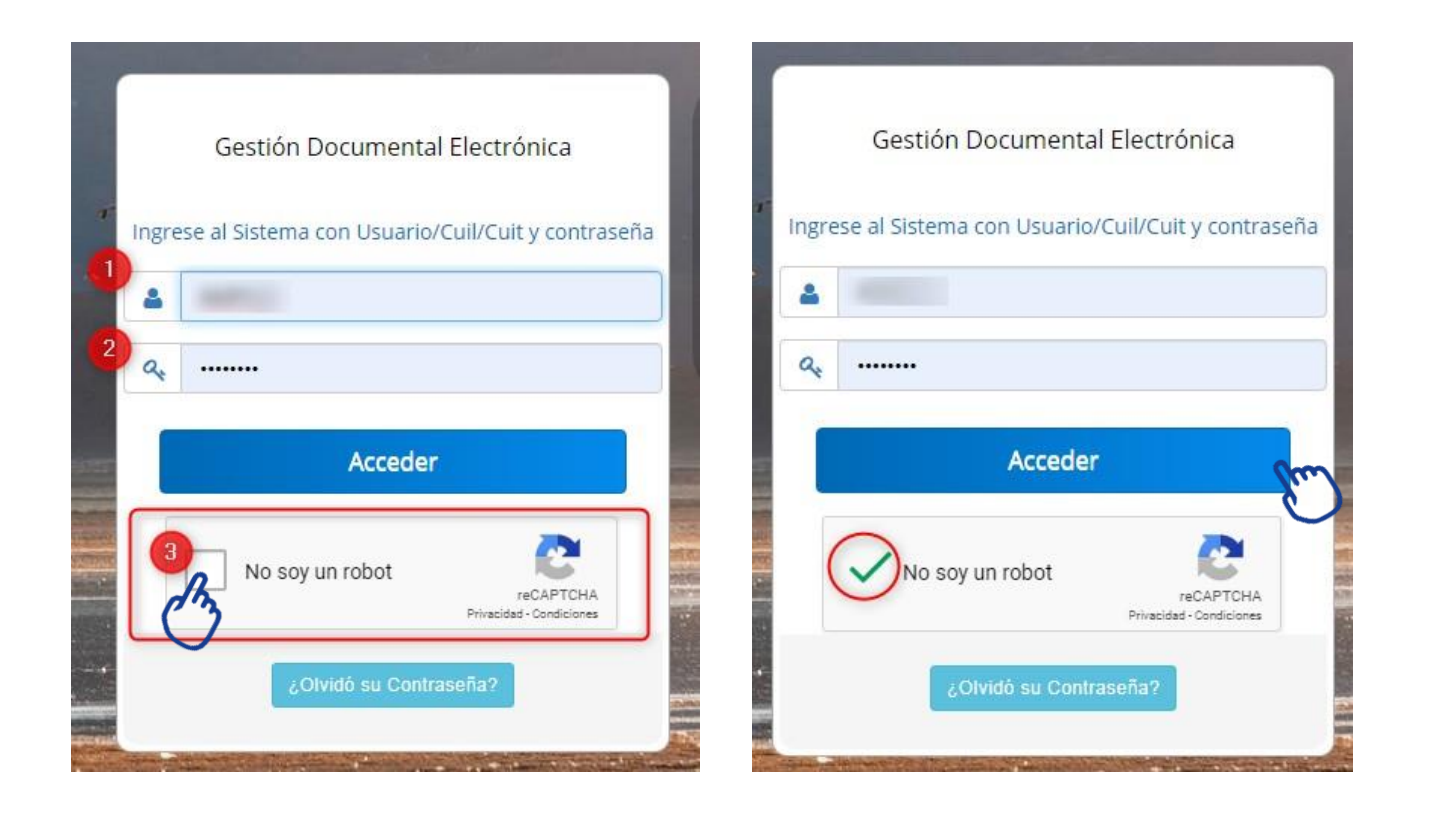

0

# **INICIO DEL DOCUMENTO**

Ingresa al módulo GEDO haciendo click en la flecha correspondiente.

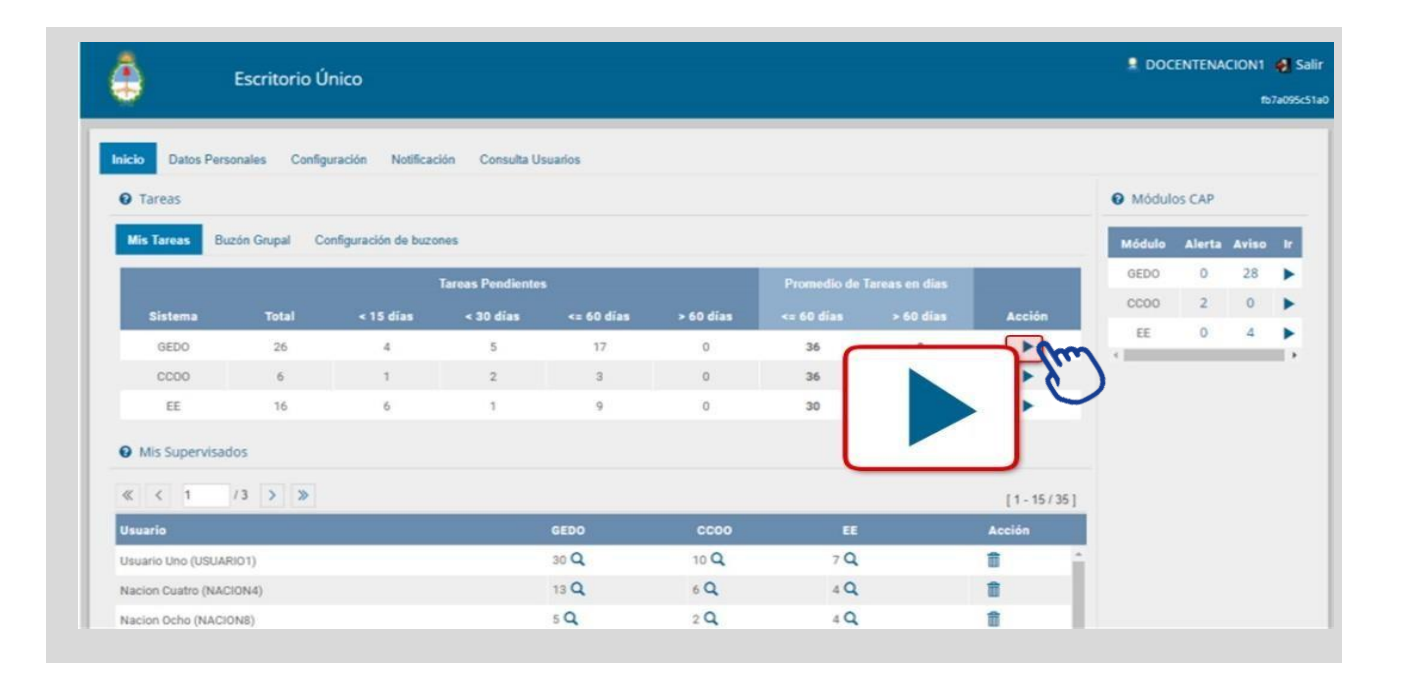

# **INICIO DE DOCUMENTO**

0

- Hace click en **Inicio de documento**.

- Crear el documento FOCYA.

| Allaicio de D         |                     |                        |                        |                               |                                   |            |
|-----------------------|---------------------|------------------------|------------------------|-------------------------------|-----------------------------------|------------|
| K K 1                 | Inicio              | de Docum               | ento                   | Referencia                    | Tipo Doc.                         | Acción     |
| onfeccionar Do        |                     |                        |                        |                               | Informe Gráfico Firma Conjunta    | D Ejecutar |
| infeccionar Documento | 2019-01-03 13:38:47 | Capacitación PAMI Uno  | (mm)                   |                               | Doc Providencia                   | D Ejecutar |
| nfeccionar Documento  | 2019-01-03 13:37:57 | Capacitación PAMI Uno  | 1                      |                               | Doc Providencia                   | ▷ Ejecutar |
| nfeccionar Documento  | 2019-01-02 14:09:24 | Capacitación PAMI Uno  |                        |                               | nota                              | D Ejecutar |
| mar Documento         | 2019-01-02 14:06:02 | Capacitación PAMI Uno  | Capacity AMI Uno       | DEVOL GARANTIAS XX/XX/XX      | NOTA                              | ▷ Ejecutar |
| infeccionar Documento | 2018-12-28 12:53:24 | Capacitación PAMI Uno  | N/D                    |                               | Anexo Disposición                 | ⊳ Ejecutar |
| infeccionar Documento | 2018-12-27 13:22:19 | Capacitación PAMI Uno  | N/D                    |                               | Disposición                       | > Ejecutar |
| visar Documento       | 2018-12-27 13:04:00 | Capacitación PAMI Uno  | Capacitación PAMI Uno  | expediente 11-1111 juan perez | Disposición                       | D Ejecutar |
| evisar Documento      | 2018-12-27 13:00:53 | Capacitación PAMI Tres | Capacitación PAMI Tres | prueba sistema                | Licencia anual ordinaria - INSSJP | D Ejecutar |
| onfeccionar Documento | 2018-12-27 12:05:07 | Capacitación PAMI Uno  | N/D                    |                               | Factura                           | D Ejecutar |
|                       |                     |                        |                        |                               | Total Tareas Pendientes           | 223        |
|                       |                     |                        |                        |                               |                                   |            |

| Iniciar Producción de Documento                 | ×                                                                                      |
|-------------------------------------------------|----------------------------------------------------------------------------------------|
| Tipo de documento Documento Electrónico EOCYA Q | Descripción del tipo de documento<br>Declaración Jurada de Cargos y Actividades<br>D 🚯 |
| Tarea de Producción                             |                                                                                        |
| Mensaje para el Productor del documento         | 1                                                                                      |

### **USUARIOS FIRMANTES**

- Seleccioná Cargar Usuarios Firmantes.

- Cargá los usuarios firmantes.
- Recordá **agregarte a vos mismo primero en la lista** y luego a tu jefe inmediato y hace click en **GUARDAR.**
- Cuando el sistema pregunte si quiere agregar USUARIO REVISOR, contestá que NO.
- Con la última firma se genera el número GDE.

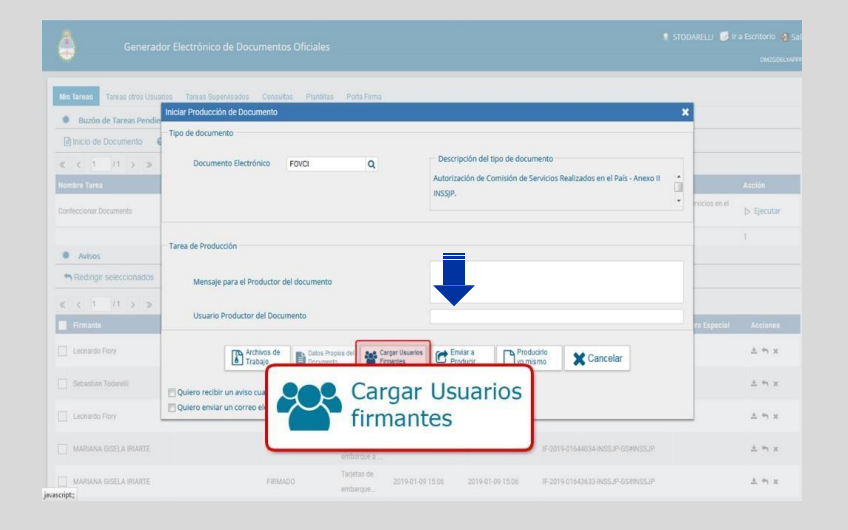

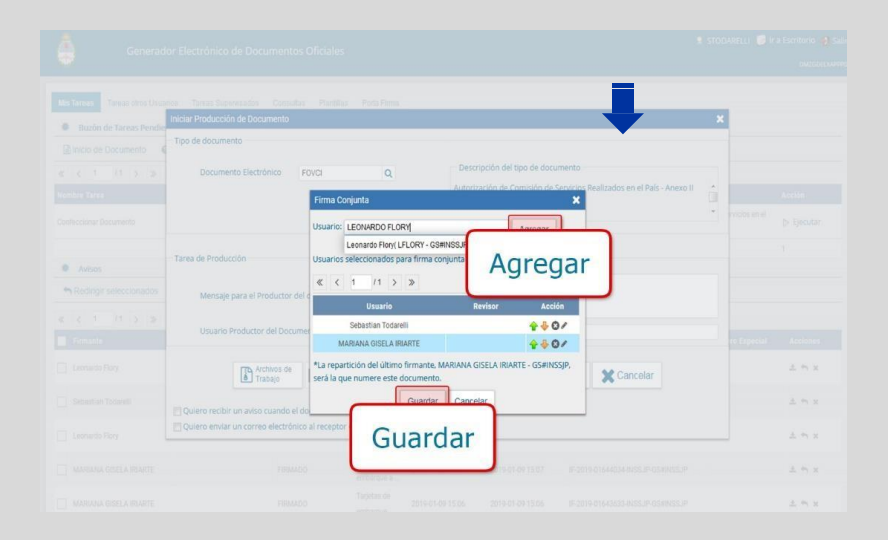

# **PRODUCCIÓN DEL DOCUMENTO**

- Hace click en producirlo yo mismo.
- Completá la **Referencia** de forma correcta y todos los **campos** del formulario.

Referencia: F161 – TIPO – AÑO – LEGAJO – NOMBRE Y APELLIDO (ejemplo: F161 - A/19 - 50589 – Juan Vázquez).

- Recordá seleccionar la opción 'quiero recibir un aviso' y hace click en Enviar a Firmar.

|                                                                                                    |                                                                                                    | Topuccuu 🛒 ina Feedballe 🛤 Cal | Producir documento                                     |                                                                        |                                  |         |
|----------------------------------------------------------------------------------------------------|----------------------------------------------------------------------------------------------------|--------------------------------|--------------------------------------------------------|------------------------------------------------------------------------|----------------------------------|---------|
| Generador Electrónico de Documentos Oficiales                                                                                                    |                                                                                                    | DMZ6DELWP99                    | 성성                                                     | Referencia F161 - TIPO - ANO - LEGAJO - NOMBRE y APELLIDO              |                                  |         |
| Initiana Tareas Tareas Repetitados Consultas Pluellas Porta Firma     Initian Producción de Documento     Tipo de documento     Tipo de documento                                                                                                    |                                                                                                    | ×                              | Importar datos<br>de un GEDO                           | Producción Archivos de Trabajo                                         | chivos Embebidos 📃 Datos Propios |         |
| (g) theory de Documento Electrónico Povol Q                                                                                                    | Descripción del tipo de documento     Autorización del Comisión de Servicios Realizados en el País - Anexo II     INSSIP. | Acción<br>rvícios en el        | Enviar a<br>Revisar                                    | DECLARACIÓN JURADA DE CARGOS Y ACTIVIDAD                               | ES                               | Î       |
| Avisos     Tarea de Producción                                                                                                    |                                                                                                    | → Ejecutar                     | Enviar a<br>Firmar                                     | Anual  Rectificativa                                                   |                                  |         |
| Reditig: seleccionados         Mensaje para el Productor del documento           K         (1)         (1)           Branate         Usuario Productor del Documento                                                                                                    |                                                                                                    | ro Especial Acciones           | Quiero recibir un aviso<br>cuando el documento         | Año a declarar<br>Motivo de rectificación<br>resolución/disposición N° |                                  |         |
| Leonardo Flory  Archivos de  Trabagio  Deutos Propos del  Archivos de  Propos del  Propos del  Propos | argar Usuarios Cancelar                                                                                                   | 1 m x                          | Se firme.<br>Quiero enviar un<br>correo electrónico al | Nombre Y Apellido Documento de Identidad                               |                                  |         |
| Quiero recibir un aviso cuando el documento se firme. Quiero recibir un aviso cuando el documento se firme. Quiero enviar un correo electrónico al receptor de la tarea. Senicio Senicio Tuntere                                                                                                    | Producirlo                                                                                                    | ± 5 ×                          | receptor de la tarea.                                  | Fecha de nacimiento       Domicilio                                    |                                  |         |
| MARIANA CISELA RIARTE PRIMADO embargue a     MARIANA CISELA RIARTE PRIMADO Talpítas de embargue     MARIANA CISELA RIARTE PRIMADO Embargue                                                                                                    | 201901-01 1526 201901-00 1526 F-201901-64022010220 (1110                                                                  | <u>خ م</u> x<br>خ م x          |                                                        |                                                                        | 💾 Guardar 🗶 Cau                  | ancelar |

-TODOS los agentes del INSSJP están obligados a presentar una actualización por AÑO, tenga o no otros empleos tanto en actividades públicas, privadas, perciban o no, algún tipo de pasividad; sin distinción de la CATEGORÍA o FUNCIÓN que detenten.

-Para completar el formulario digital dentro de GDE, se debe continuar cumpliendo con lo expuesto en el instructivo on-line de la Gerencia de Recursos Humanos: http://intranet.pami.ar/descargas/RRHH/declaracion\_jurada\_instructivo.pdf

#### **IMPORTANTE:**

Al confeccionar el FOCYA, el sistema le preguntará:

#### - ¿Cumple funciones o tiene otro empleo por fuera del INSSJP?

Si la respuesta es **SI**, le solicitará además, subir como **ARCHIVO EMBEBIDO LA DJ F-161** (que se encuentra en Intranet) completo en todos los campos, con las firmas y sellos correspondientes.

#### - ¿ Cumple funciones como monotributista o autónomo?

Si la respuesta es SI, se desplegarán campos para completar todo lo relacionado a los datos de AFIP. En este punto no pueden declararse otros empleadores, solo dicha actividad.

# FIRMA DEL DOCUMENTO

- Firmá el documento desde **mis tareas** haciendo click

en Ejecutar.

- El solicitante siempre firma primero.

- Seleccioná Firmar con Certificado.

- Luego de firmar, el documento llegará al próximo firmante.

| Gene                             | erador Electrónico de     | Documentos Oficial       | 25                           |                                       | 🙎 STODARELLI 🥑 ir a i                | Escritorio 🔞 Salir | Genera                                     | de la la de la companya de la companya de la companya de la companya de la companya de la companya de la compa | OF share                                                                                                    | । इत्तव                                            | wRELLI 🥑 ir ə Escritorio 👩 |
|----------------------------------|---------------------------|--------------------------|------------------------------|---------------------------------------|--------------------------------------|--------------------|--------------------------------------------|----------------------------------------------------------------------------------------------------|----------------------------------------------------------------------------------------------------|----------------------------------------------------|----------------------------|
|                                  |                           |                          |                              |                                       |                                      | DMZGDELXAPPP04     |                                            | Firma De Documento                                                                                             |                                                                                                    |                                                    | -DM2GP(1)                  |
| Mis Tareas Tareas otros          | Usuarios Tareas Supervisa | ados Consuitas Planti    | llas Porta Firma             |                                       |                                      |                    | es Tareas otros Us<br>Buzón de Tareas Pend | Historial Across de<br>Trabajo                                                                                 | Electron Contractor                                                                                           | nar con<br>een USB el Documento<br>d del documento |                            |
| ■ Inicio de Documento ≪ < 1 /1 > | <b>0</b>                  |                          |                              |                                       |                                      |                    | inicio de Documento                        |                                                                                                    | Certificado                                                                                                   |                                                    | Acción                     |
| Nombre Tarea                     | Fecha últ. Modif.         | Enviado Por              | Derivado Por                 | Referencia                            | Tipo Doc. A                          | Acción P           | imar Documento                             |                                                                                                    | ٥                                                                                                    |                                                    | cios en el                 |
| Firmar Documento                 | 2019-01-15 11:47:34       | Sebastian Todarelli      | Sebastian Todarelli          | SOLICITUD COMISION DE SERVICIO        | Viáticos Comisión de Servicios en el |                    | Confeccionar Documento                     |                                                                                                    | PAMI<br>Instituto Nacional de Servicies Sociales para Jubilados y Pensionados<br>2019 - Ado de la Exportación | 0                                                  | cios en el ⊳ Ejecutar      |
| Confeccionar Documento           | 2019-01-15 11:35:09       | Sebastian Todarelli      | N/D                          |                                       |                                      | utar               | Avisos                                     | Né                                                                                                    | Viáticos Comisión de Servicios en el País                                                                     |                                                    |                            |
| Autor                            |                           |                          |                              |                                       | Tota                                 | fund               | A Redingir selectionados                   | Usuario Revisor                                                                                                |                                                                                                    | Enviar a<br>Revisar                                |                            |
| Avisos                           | ter at Filminer estavior  | and an an and a standard |                              |                                       |                                      | $\mathbf{O}$       | κ < 1 /1 > ≫                               | Mensaje para revis                                                                                             | lón                                                                                                    | Modificar Ye<br>Nisme el Doc                       |                            |
| Redingir seleccionad             | Jos × Eliminal selección  | Tados 🔲 Eliminar todo    |                              |                                       |                                      |                    | Firmante.                                  | 2 Quiero recibir u                                                                                             | n aviso cuando el documento se firme.                                                                         |                                                    | Especial Acciones          |
| « < 1 /1 >                       | >                         |                          |                              |                                       |                                      | 0                  | Leonardo Flory                             | Quiero enviar un                                                                                               | n correo electrónico al receptor de la tarea.                                                                 | X Cancelar                                         | ± ↔ ×                      |
| Firmante                         | Redirigido por            | Motivo                   | Referencia Fecha de Envio    | Fecha de Firma Número GDE             | Número Especial                      | Acciones           | Sebestian Todareti                         |                                                                                                    |                                                                                                    |                                                    | $\pm  \gamma  x$           |
| Leonardo Flory                   |                           | FIRMADO                  | 2019-01-14 12:57<br>Viaticos | 2019-01-14 12:57 NO-2019-02406980-INS | SJP-GS#INSSJP                        | ≜ ⇔ x              | Leonardo Flory                             |                                                                                                    |                                                                                                    |                                                    | ± + x                      |

# **DOCUMENTO FIRMADO**

- Finalizado el proceso de firmas, podés encontrar el documento dentro del Módulo GEDO en tus Avisos.

- Seleccioná la opción Descargar e Imprimilo.

| Gestión Documental Electró<br>Generador Electrónico de<br>Documentos Oficiales | nica                 |                     |             |                  |                  | Ingrese el número GDE | ٩                                           | + 13             | A III (*<br>DMZGDELXAPPP04 |
|--------------------------------------------------------------------------------|----------------------|---------------------|-------------|------------------|------------------|-----------------------|---------------------------------------------|------------------|----------------------------|
| Mis Tareas Tareas otros Usuarios T<br>Buzón de Tareas Pendientes               | areas Supervisados C | onsultas Plantillas | Porta Firma |                  |                  |                       |                                             |                  |                            |
| 🖹 Inicio de Documento 🛛 😧 🔻                                                    | Filtros              |                     |             |                  |                  |                       |                                             |                  |                            |
| Nombre tarea Fecha últ. modi                                                   | f. Enviado por       | Derivado por        | Referencia  |                  |                  |                       | Tipo doc.                                   | Acciones         |                            |
| Confeccionar 09-10-2019 15:35<br>Documento                                     | Aranza Maria Pila    | N/D                 |             |                  |                  |                       | Declaración Jurada de<br>Cargos y Actividad | Ejecutar         | • 0                        |
|                                                                                | >                    |                     |             |                  |                  |                       | Cantic                                      | lad de registro: | s encontrados: 1           |
| Avisos                                                                         |                      |                     |             |                  |                  |                       |                                             |                  |                            |
| Redirigir seleccionados 🗙 Eli                                                  | minar seleccionados  | 🛱 Eliminar todo     | ▼ Filtros   |                  |                  |                       |                                             |                  |                            |
| Redirigido<br>■ Firmante por                                                   | Motivo               | Referencia          |             | Fecha de envio   | Fecha de firma   | Número GDE            | Número especial                             | Acciones         |                            |
|                                                                                | FIRMADO              |                     |             | 03-10-2019 12:07 | 03-10-2019 12:07 |                       |                                             | Descargar        | - Om                       |
|                                                                                | FIRMADO              |                     |             | 26-09-2019 10:48 | 26-09-2019 10:48 |                       |                                             | Descargar        | - 0                        |

# **ENVÍO DEL DOCUMENTO**

- El formulario impreso y firmado mediante GDE, envialo a la MESA DE ENTRADAS de la GERENCIA DE RECURSOS HUMANOS.
- Si estás en una UGL o EFECTOR, envialo al área RRHH de esa dependencia a fin de ser ingresado al sistema SARHA.

-IMPORTANTE: Te recordamos que cada Gerencia, Efector o UGL debe llevar el control de las Declaraciones Juradas enviadas. Para ello, se solicita que sean remitidas con listado donde se detalle: N° DE LEGAJO y APELLIDO - NOMBRE.

Los casos que declaren otros empleos deben enviar impreso:
 Formulario 161 creado mediante GDE (FOCYA) + Formulario 161 Original (intranet), firmado y sellado por el otro
 empleador completo en todos sus campos.

- SÓLO se dará efectivo cumplimiento a las Declaraciones que arriben con las indicaciones expuestas.

Para dudas o consultas: <u>mpastre@pami.org.ar</u> 4341-8558 / 8556. DIVISIÓN INCOMPATIBILIDADES, DJ Y ENLACE OFICINA ANTICORRUPCIÓN (Suipacha 23 – Piso 2).